## 三明市西门子中国(授权)一级代理商-西门子选型-西门子技术支持-西门子维修服务

| 产品名称 | 三明市西门子中国(授权)一级代理商-<br>西门子选型-西门子技术支持-西门子维修服务       |
|------|---------------------------------------------------|
| 公司名称 | 湖南西控自动化设备有限公司                                     |
| 价格   | .00/件                                             |
| 规格参数 |                                                   |
| 公司地址 | 中国(湖南)自由贸易试验区长沙片区开元东路<br>1306号开阳智能制造产业园(一期)4#栋301 |
| 联系电话 | 15344432716 15386422716                           |

## 产品详情

对话框中Active connectionestablishment选项为主从选择,点选后为主站。如果有多个400站,则尽量将主站建立平均,因为主站占用内存比较大,都集中到一台CPU上是容易造成扫描周期变长。同时BlockPara menters选项卡默认为1。

选择SIMATIC 400 (2) 站中CPU 416-2 DP,在下面Local

ID中右键选择属性将LocalEndpoint地址改为0002段,步骤如下:

确定,完全编译,分别下装。

## 2、不同项目下网络组态

双击SIMATIC400(1)站的hardware选项,打开硬件组态画面,,双击CPU的PN-IO口,填写相应的IP地 址和子网掩码,并新组建一个工业以太网Ethernet(1),写入mac地址,以IP地址设定为192.168.0.1,子 网掩码为255.255.255.0为例,完成后如下图所示:

硬件组态完成后的整体画面如下图所示:

3.对SIMATIC 400 (2) 站点进行硬件组态

基本的组态步骤与1站相同,IP地址设定为192.168.0.2,子网掩码255.255.255.0。对准槽号,完成硬件组态 后,分别将组态下载到相应的PLC中。

4. 进行网络组态,建立相应的S7连接

在SIMATIC Manager画面下选择Configurenetwork按钮,打开网络组态画面。NetPro会根据当前的组态情况自动生成网络组态画面。

选择SMATIC 400(1)站的CPU416-2DP,右键选择"Insert newconnection",如下图:

在弹出的对话框中,显示了可与1站建立连接的站点,选择Unspecified点,同时选择类型为"iso-on-tcpcontion"如图所示

点击OK后会出现连接属性的对话框,勾选 "establish an activeconnection"以激活新连接,同时需要记住 本地ID号和LADDR号,此号作为后续的通讯模块标识。画面如下图: